## Lake Worth Drainage District Citizen Portal

## How To: Request a Chancery Review on the Lake Worth Drainage District Citizen Portal

You may request a Lake Worth Drainage District (LWDD) review of a property that may be affected by the LWDD Chancery Case 407 recorded in OR Book 6495 PG 761-1564, Public Records of Palm Beach County, Florida, through the LWDD Citizen Portal.

You can access the LWDD Citizen Portal from the <u>lwdd.net</u> Home page. On the <u>lwdd.net</u> Home page, under Resources click on the LWDD Citizen Portal. Once on the Citizen Portal Home page, you can make a Chancery Review Request.

You must have an Account to make a Chancery Review Request. Registering for an account is quick and easy. You can refer to the How To: Register for an Account for guidance on this process. However, if you already have an account, log in and follow the steps below to make a Chancery Review Request.

Once you have logged into the LWDD Citizen Portal, click on Chancery Review Request from the portal home page, then click on Enter/Submit a Request.

| WORTH D  |                   | T                       |                        | Phor<br>Fax:<br>www                                 | ne: (561) 498-5363<br>(561) 495-9694<br>.lwdd.net                          |            |
|----------|-------------------|-------------------------|------------------------|-----------------------------------------------------|----------------------------------------------------------------------------|------------|
|          |                   | Annour                  | ncements Logged in as  | M C Collections (0)                                 | Account Management                                                         | t Logout   |
| Но       | orie Chancery Re  | view Request            |                        |                                                     |                                                                            |            |
| Da       | ishboard My Doo   | orde My Accour          | nt Advanced Searc      | :h 🔻                                                |                                                                            |            |
| He       | llo, user         | name                    |                        |                                                     |                                                                            |            |
| _        |                   |                         |                        |                                                     |                                                                            |            |
| M        | y Collection (0)  |                         |                        |                                                     | View Co                                                                    | ollections |
|          | ly Collection (0) |                         |                        |                                                     | View Co                                                                    | llections  |
|          | y Collection (0)  | 7                       |                        | Phone:<br>Fax: (56<br>www.lwo                       | View Co<br>(561) 498-5363<br>11) 495-9694<br>dd.net                        | Allections |
| NORTH DR |                   | 7<br>Amountair          | nemis Logged in as M C | Phone:<br>Fax: (56<br>www.lwr<br>Collactions (0) Ac | (561) 498-5363<br>(1) 495-9884<br>dd.net<br>ccount Management Lo           | ogout      |
|          | AINAGE DISTRICT   | Amouncar                | nents Logged in as M C | Phone:<br>Fax: (56<br>www.lwr<br>Collections (0) Ac | View Co<br>(561) 498-5363<br>11) 495-9894<br>dd.net<br>count Management Lo | ogout      |
|          | AINAGE DISTRICT   | Announcer<br>av Request | nents Logged in as M C | Phone:<br>Fax: (56<br>www.ww<br>Collections (0) Ac  | View Co<br>(581) 498-5363<br>51) 495-9894<br>dd.net<br>count Management Lo | ogout      |

## Lake Worth Drainage District Citizen Portal

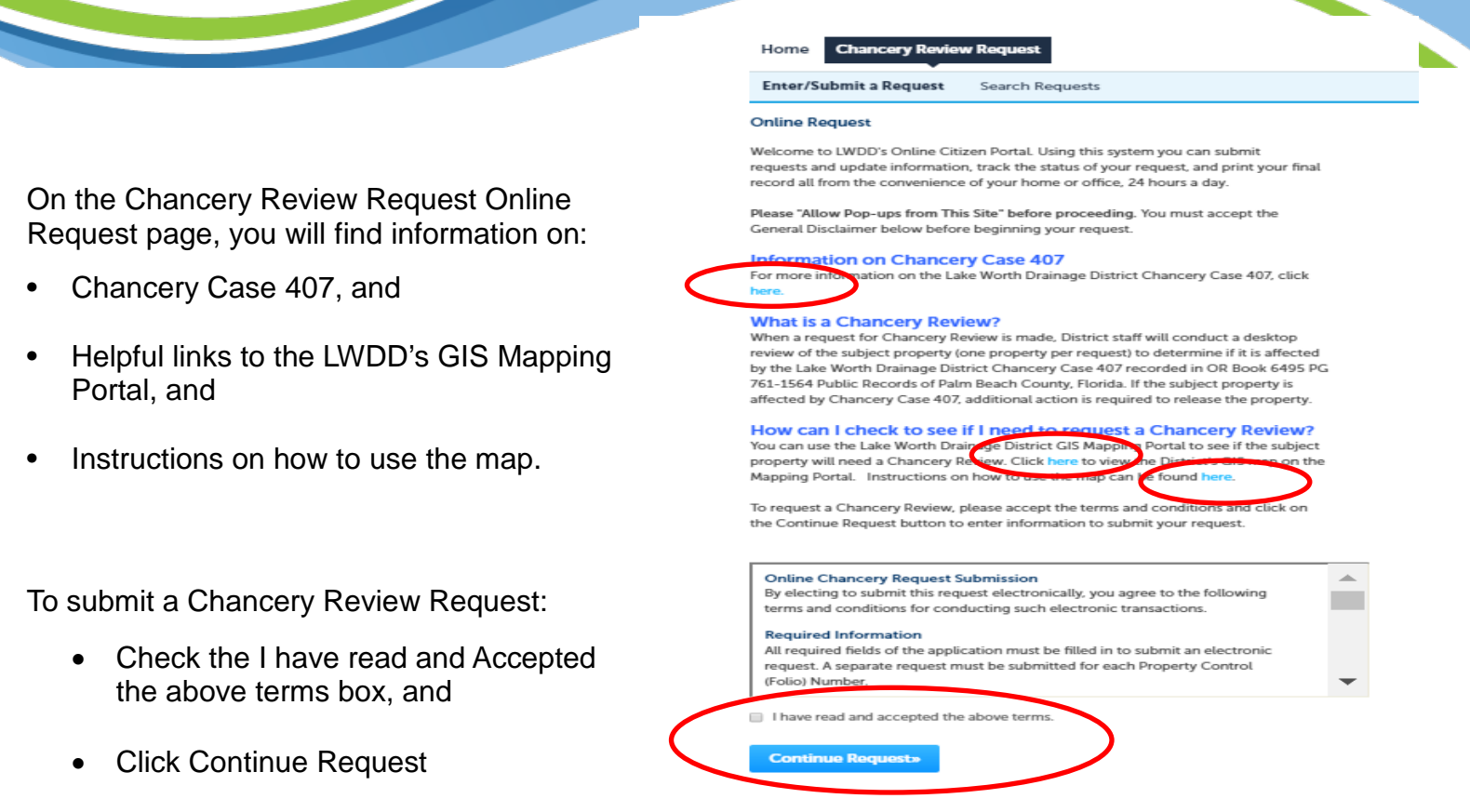

There are 3 steps to the Chancery Review Request:

Step 1 – Enter Applicant information. Responses will be sent to the Applicant. To set the account holder as the Applicant click Select from Account, or to add a new contact click Add New, complete the form and click Continue. Click Submit Request to enter Property, and Additional Information, and Attach any necessary documents.

To attach documents click Add, then in the File Upload window click Add, select your file. When you see your file is 100% uploaded click continue, then Save. As each section is completed, you click Submit Request to go to the next screen. Hint: In the Property Information, if you enter the Parcel Number first and click Search the address and owner fields should populate. You must enter the legal description.

Step 2 – Review the information that you submitted. Remember all fields with a red \* are required. After you have reviewed the information and confirmed that you uploaded any necessary documents, click Submit Request.

Step 3 –Request Submitted. You should see a note stating that Your request has been successfully submitted and a Record Number in the form of CH-YY-XXXX. You will need the Record Number to check the status of your request.

Throughout Steps 1 and 2 you have the option to save what you have entered and resume the request later by clicking the Save and Resume Later button.

After a request is submitted, you can view your records by logging into the Portal. Work you have in progress (saved/prior to submittal) will display on the Dashboard and the status of your request(s) will display in My Records.